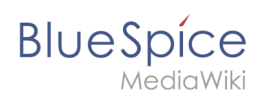

# 2.2 Manual:Semantic MediaWiki/Examples/Customer data /Template

A quality version of this page, approved on 22 December 2020, was based off this revision.

## Contents

| 1 | Creating the display template    | . 2 |
|---|----------------------------------|-----|
| 2 | Including the template on a page | . 4 |
| 3 | Next step                        | . 5 |
| 4 | Related info                     | . 5 |

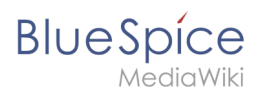

### Creating the display template

To create the template, we go to the page *Special:Create template*. On this page, we have access to the properties that we have already created.

Like in the previous step (creating properties), switch to the Page Forms section on the page *Special: SpecialPages*.

| Create a category | Forms         |
|-------------------|---------------|
| • Create a class  | Run query     |
| Create a form     | Start of form |
| Create a property | Templates     |
| Create a template |               |

2

Define the data fields that you want to use in your template. For each property that you created, you need to have a field in the template.

#### Manual:Semantic MediaWiki/Examples/Customer data/Template

| plate name: Customer dat                                |                                                           |                                                   |
|---------------------------------------------------------|-----------------------------------------------------------|---------------------------------------------------|
|                                                         |                                                           |                                                   |
| gory defined by template (                              | ptional): Customer data                                   |                                                   |
| emplate fields                                          |                                                           |                                                   |
|                                                         |                                                           |                                                   |
| have the fields in this tem<br>stead of an actual name. | late no longer require field names, simply enter the inde | ex of each field (e.g. 1, 2, 3, etc.) as the name |
|                                                         |                                                           |                                                   |
| Field name:                                             | Display label:                                            |                                                   |
| location 3                                              | Location 4                                                |                                                   |
| Semantic property: H                                    | as location 5 v                                           | Delete                                            |
| Eield holds a list of                                   | alues                                                     |                                                   |
|                                                         | alues                                                     |                                                   |
|                                                         |                                                           |                                                   |
| Field name:                                             | Display label:                                            |                                                   |
| contactnerson                                           | Contact                                                   |                                                   |
| Semantic property: H                                    | as contact person                                         | Delete                                            |
|                                                         |                                                           |                                                   |
| Field holds a list of                                   | alues                                                     |                                                   |
|                                                         |                                                           |                                                   |
|                                                         |                                                           |                                                   |
| Field name:                                             | Display label:                                            |                                                   |
| firstcontact                                            | First contact                                             | Delete                                            |
| Semantic property: H                                    | as First contact 🔹 👻                                      |                                                   |
| Field holds a list of                                   | alues                                                     |                                                   |
|                                                         |                                                           |                                                   |
|                                                         |                                                           |                                                   |
| huu nelu U                                              |                                                           |                                                   |
|                                                         |                                                           |                                                   |

- **Template name (1):** Enter *Customer data* as name for the template.
- **Category (2):** Define a category which will be assigned to all customer pages that use this template. It makes sense to also call this category Customer data.
- **Field name (3):** Create a field name for the property Has location. This field name will later be used to connect the template with the data entry form. The name should not contain spaces.
- **Display label (4):** This is the field label that is shown on the customer pages. It can contain spaces.
- Semantic property (5): Choose the property *Has location* that you created in the previous step.
- Add field (6): Click Add field to create the fields for the properties *Has First contact* and *Has contact person*.
- Click *Save page* at the end of the page *Seite speichern*.

The template is now available and can be viewed in the *Template* namespace. You do not have to edit the template any further at this point.

BlueSpíce

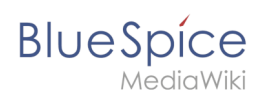

## Including the template on a page

| <sup>1</sup> To include the template on a customer page, you simply add it from the Visual Editor <i>Insert</i> menu.     |  |  |  |  |
|----------------------------------------------------------------------------------------------------|--|--|--|--|
| lite → 🗄 → Insert → Ω                                                                                                    |  |  |  |  |
| Media                                                                                                    |  |  |  |  |
|                                                                                                    |  |  |  |  |
| Template                                                                                                    |  |  |  |  |
| Table                                                                                                    |  |  |  |  |
| ✓ More                                                                                                    |  |  |  |  |
|                                                                                                    |  |  |  |  |
| insert the template on a page                                                                                             |  |  |  |  |
|                                                                                                    |  |  |  |  |
| <sup>2</sup> Start typing the name <i>Customer data</i> and select the template (1). Then, click <i>Add template</i> (2). |  |  |  |  |
|                                                                                                    |  |  |  |  |
|                                                                                                    |  |  |  |  |
| Add a template                                                                                                    |  |  |  |  |
| Customer 1 Add template 2                                                                                                 |  |  |  |  |
| Customer data                                                                                                    |  |  |  |  |
| Select template                                                                                                    |  |  |  |  |
|                                                                                                    |  |  |  |  |
|                                                                                                    |  |  |  |  |
| <sup>3</sup> Click <i>Insert</i> .                                                                                        |  |  |  |  |
| Cancel Customer Insert                                                                                                    |  |  |  |  |
| ht Customer                                                                                                    |  |  |  |  |
| The "Template:Customer" template doesn't vet exist.                                                                       |  |  |  |  |
|                                                                                                    |  |  |  |  |
| Add more information                                                                                                    |  |  |  |  |
| Q Field name                                                                                                    |  |  |  |  |
|                                                                                                    |  |  |  |  |
| No unused fields                                                                                                    |  |  |  |  |
| Insert template                                                                                                    |  |  |  |  |
|                                                                                                    |  |  |  |  |
| 4 Save the page. The template is new included on the page                                                                 |  |  |  |  |
| Save the page. The template is now included on the page.                                                                  |  |  |  |  |

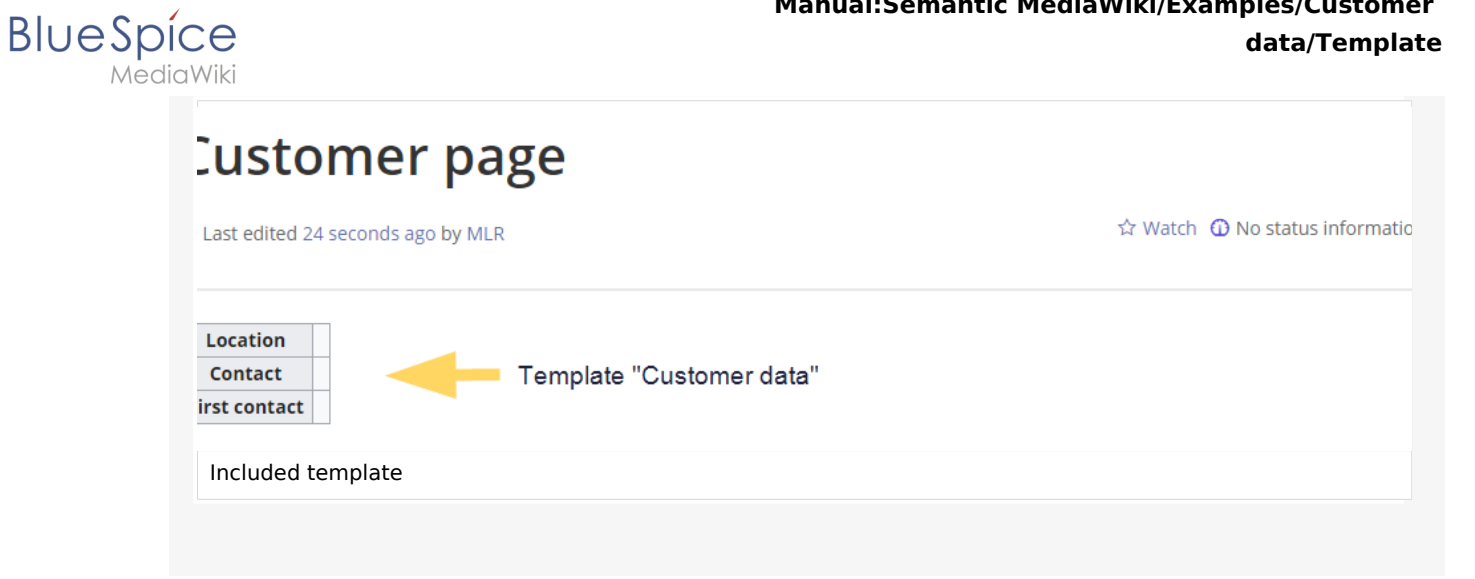

### Next step

Next, we create a form that makes it easy for users to enter the data.

### **Formular erstellen**

### **Related info**

https://www.semantic-mediawiki.org/wiki/Help:Semantic\_templates Help page for semantic templates